## **Attaching Files Through Netscape Communicator**

## To Attach A File To An Outgoing E-mail Message:

- First click on Communicator Menu and select Messenger Option.
- In the Inbox Dialog Box, click on File Menu and choose New Message.
- In the Message Composition window, click and hold Attach and then choose File.

| 💸 Composition 📃 🗆 🗙 |                |                     |                       |                |                    |                |                 |                    |            |       |             |
|---------------------|----------------|---------------------|-----------------------|----------------|--------------------|----------------|-----------------|--------------------|------------|-------|-------------|
| <u>F</u> ile        | e <u>E</u> dit | $\underline{V} iew$ | Insert                | F <u>o</u> rma | at <u>T</u> ools   | <u>C</u> ommur | nicator         | <u>H</u> elp       |            |       |             |
| •                   | Send           | Carlor<br>Que       | <b>4. i</b><br>ote Ad | dress          | <b>₽</b><br>Attach |                | <b>Spelling</b> | g Save             | e P        | irint | N.          |
|                     | ini (          | 1FAC                | E.gif                 | Y              | 1                  |                |                 |                    |            |       |             |
| Subject:            |                |                     |                       |                |                    |                | Pric            | Priority: Normal 💌 |            |       |             |
| N                   | ormal          | •                   | Variable              | e Width        | • 12               |                | A               | A                  | <u>A</u> . | 🖉 🗄   | 4000<br>111 |
|                     | -              |                     |                       |                |                    |                |                 |                    |            |       |             |
|                     | This is        | a Tria              | d Prog                | ŗam.           |                    |                |                 |                    |            |       | -           |
| f                   | -1             | ⊨                   |                       |                | Netscap            | e 🗏            | ***             | <b>80.</b> d       | 2 👔        | 3 炎   | 1           |
| PLAY                |                |                     |                       |                |                    |                |                 |                    |            |       |             |

- Select the file you want to attach and click **Open.**
- The file appears in the attachments list.

## To Attach A Web Page To An Outgoing E-mail Message:

- In the composition window, click and hold **Attach** and choose **Web Page**.
- In the dialog box that appears, select the file you want to attach and click **Open.**
- Click OK. (On Mac OS or Unix, click Attach.
- The icon and title of the web page you have attached appear in the attachments list.

## To Attach Your Personal Card To An Outgoing E-mail Message:

- In the composition window, click Attach, and then choose Personal Card.
- Your personal card is attached to the bottom of the E-mail message when you send it.